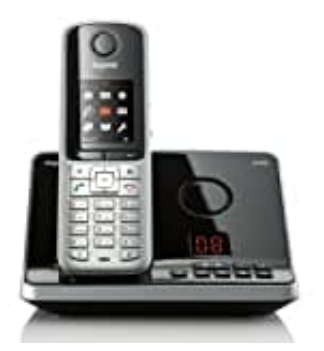

## Gigaset S795

## Fritz!Box - AB Aufnahme speichern

So können AB-Nachrichten lokal auf dem PC abgespeichert werden:

- 1. Logge dich auf der Fritz!Box ein.
- 2. Wähle links im Menü **Telefonie**.

| FRITZ      |                        |  |  |  |  |
|------------|------------------------|--|--|--|--|
|            | Übersicht              |  |  |  |  |
|            | Internet               |  |  |  |  |
| Re:        | Telefonie neitung24.de |  |  |  |  |
| ₽          | Heimnetz               |  |  |  |  |
| e)])       | WLAN                   |  |  |  |  |
| $\bigcirc$ | Smart Home             |  |  |  |  |
| 0.         | Diagnose               |  |  |  |  |
| ()         | System                 |  |  |  |  |
|            | Assistenten            |  |  |  |  |

3. Klicke auf **Anrufbeantworter**.

| FRITZ                      |
|----------------------------|
| 🗊 Übersicht                |
| ( Internet                 |
| 📞 Telefonie                |
| Anrufe                     |
| Anrufbeantworter           |
| Telefonbuch                |
| BedicWeckrufanleitung24.de |
| Fax                        |
| Rufbehandlung              |
| Telefoniegeräte            |
| Eigene Rufnummern          |
| DECT                       |
| 🖵 Heimnetz                 |
| 💮 WLAN                     |
| Smart Home                 |
| 🕞 Diagnose                 |
| ( ) System                 |
| and Assistenten            |

4. Hier findest du nun alle vorhandenen Aufnahmen.

Rechts befindet sich der Abspiel- und Speicher-Button. Klicke diesen mit der rechten Maustaste an.

| CHINA CANADARA STRAT                        |                                                    |                                                      |                                    |                             |                         |
|---------------------------------------------|----------------------------------------------------|------------------------------------------------------|------------------------------------|-----------------------------|-------------------------|
| traduct the free days in tegrantian benufue | antonorfen der PRITZIZen ein, in Wetcholong mit de | er (My# MCT2 (App) wei# Elen Site Innerser and Elben | di tour ne au hachaichtan auf Brom | Constituent of a statement. | Weltern Area Insertion  |
| Ano BearCounter                             | Referencieves reacts 32 Selves dans                |                                                      |                                    |                             | Indurge                 |
| Nuclear State                               |                                                    |                                                      |                                    |                             |                         |
| Talat 1                                     | NameParlanter (                                    | "spra telestere"                                     |                                    | These C                     | 10/0/0/                 |
|                                             |                                                    |                                                      | ومرجورات ويقاكمون                  |                             |                         |
|                                             |                                                    |                                                      |                                    |                             | Alla Nachrickian Backer |

5. Wähle Ziel speichern unter... und speichere die Aufnahme auf deinem PC lokal ab.

| Dellar bis Nor dan integristi | en Annellisanskenetar der FRITZIbiskan. In Verbindung met | der Hyf R.12.Hpg-wurden Sie leveler and situral Abur rivas Na                                                                                                    | debler of Reprine Charter of Press | Witten Arefaurter                                                                                                    |
|-------------------------------|-----------------------------------------------------------|----------------------------------------------------------------------------------------------------|------------------------------------|----------------------------------------------------------------------------------------------------|
| without worker                |                                                           |                                                                                                    |                                    |                                                                                                    |
| Anthematica                   | raktiolari, Bullannahme narih 32 Sekundari                |                                                                                                    |                                    | 4) watchings                                                                                                    |
| activitation                  |                                                           |                                                                                                    |                                    |                                                                                                    |
| Texes (2                      | Nerethdoenter()                                           | Egrativitation ()                                                                                                    | Teres C                            |                                                                                                    |
|                               |                                                           | No. of Concession, Name                                                                                                    |                                    | Contractoria Contractoria                                                                                                    |
|                               |                                                           |                                                                                                    |                                    | and in the second state of second states                                                                                                    |
| -                             |                                                           | The state of the state of the s |                                    | Louise Strategy and                                                                                                    |
|                               |                                                           |                                                                                                    |                                    | Link in Probet automm                                                                                                    |
|                               |                                                           |                                                                                                    |                                    | Tant Lorenzen har ditere                                                                                                    |
|                               |                                                           |                                                                                                    |                                    | Daniel & Degeneration<br>Daniel & Research Representation<br>Daniel & Land & Mark American                                                                                                    |
|                               |                                                           |                                                                                                    |                                    | A DOUBLE AND A DOUBLE AND A DOU |
|                               |                                                           |                                                                                                    |                                    | WHEAL MEN TO STREET ADDRESS.                                                                                                    |

Diese PDF Anleitung wurde bereitgestellt von Bedienungsanleitung24.de Keine Haftung für bereitgestellte Inhalte. Die Richtigkeit der Inhalte wird nicht gewährleistet.